## **MANAGING AMENITIES**

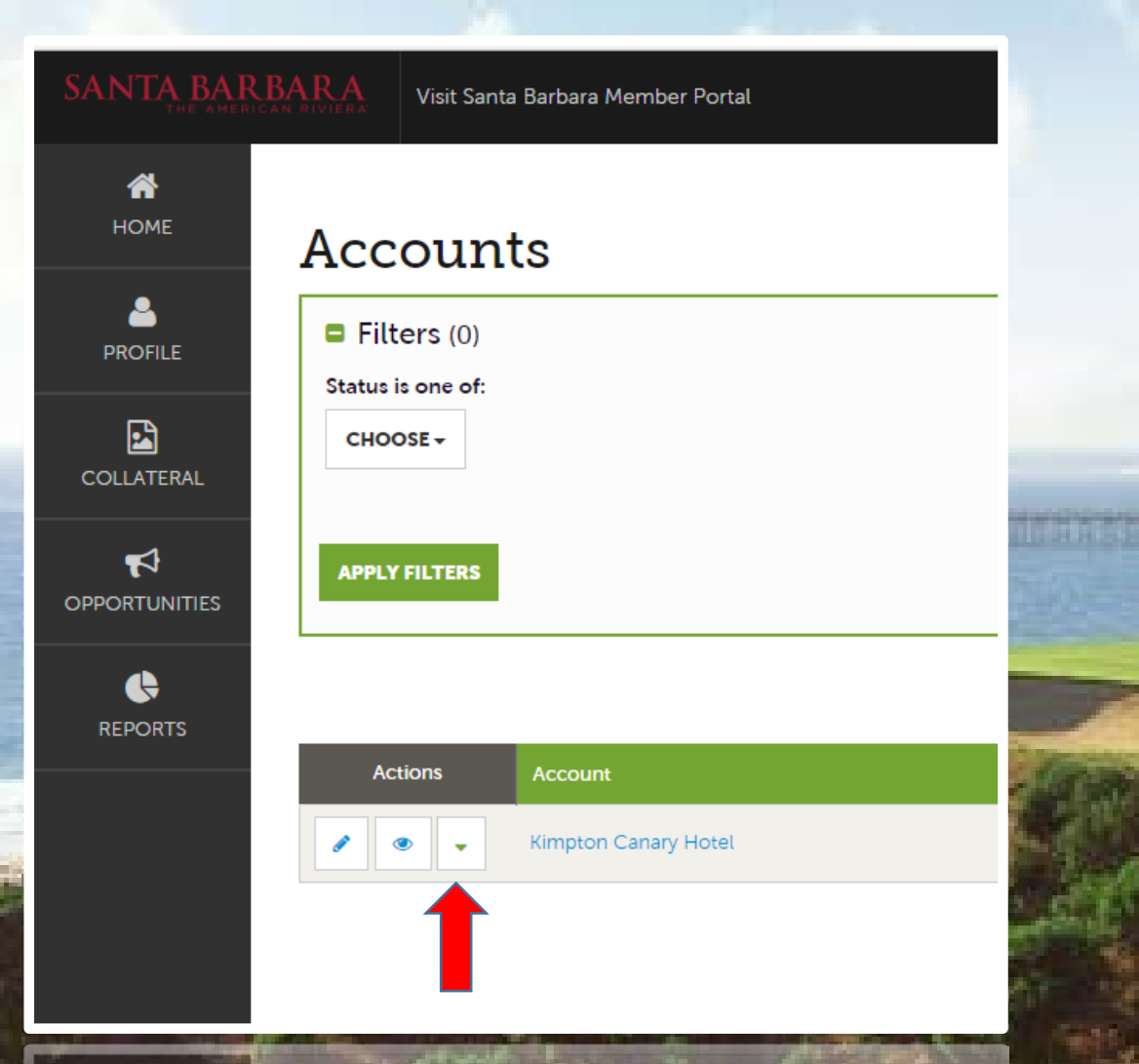

## **INSTRUCTIONS**

1. Log in to the member extranet 2. Click on **PROFILE** and select ACCOUNTS **3.** Click on the green arrow to the left of the account name 4. Select MANAGE AMENITIES 5. Input the relevant information and select the amenities provided by your property 6. Click SAVE